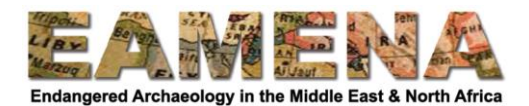

## TUTORIAL 1b: Finding Your Records by Searching for your Name

As we have previously mentioned, the EAMENA database v3 has just launched and there are still a few bugs that need to be sorted out.

One of these, is that it is not possible to find all your records by searching for your name in the Simple Search. If you type your name in the Simple Search, only some, or none of your records will appear.

However, you just need to follow a few extra steps in the Advanced Search to find your records.

## **1** Getting Started

Go to the Search page.

- From the Home Page, click on 'Search the EAMENA database' in the upper right corner.
- From anywhere else within the database, click on the 'Search icon' in the upper left or upper right corner.

| The Commole Second |  |
|--------------------|--|
| The Search Icon:   |  |
| The boar on room   |  |

• For more detailed instructions on reaching the Search page, refer to **Tutorial 1: Searching the Database**.

## 2 Go to Advanced Search

When you arrive at the Search page, click on 'Advanced' to access the Advanced Search page (Figure 1).

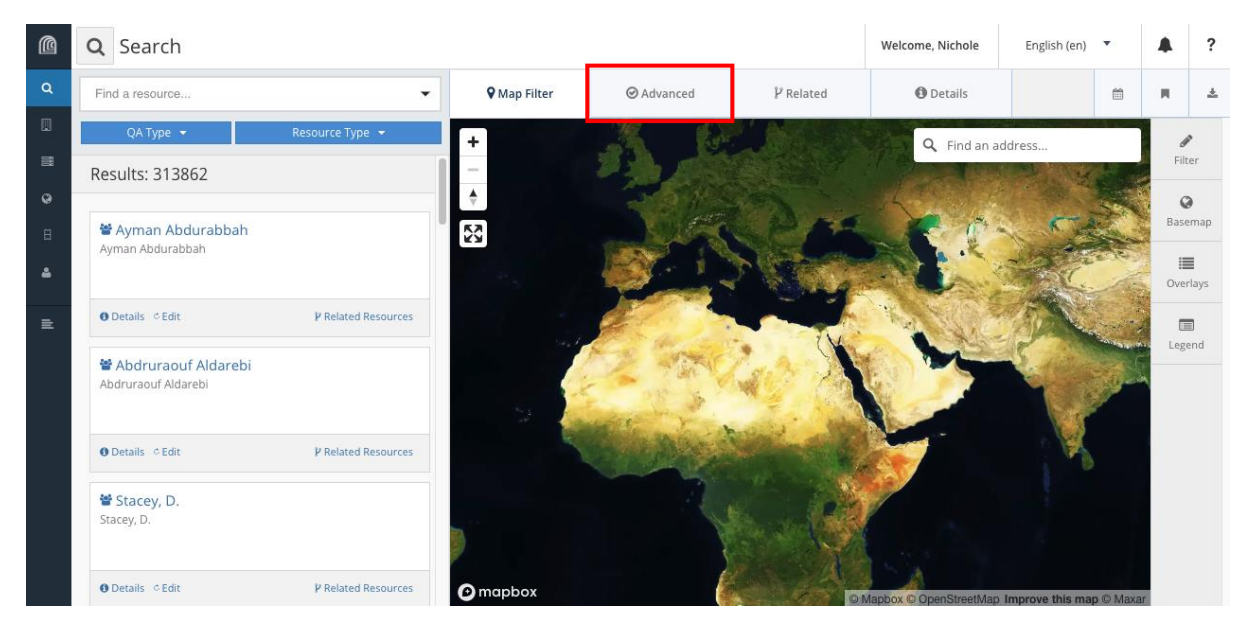

Figure 1

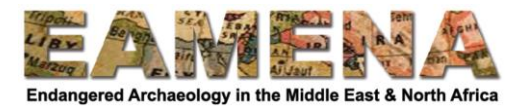

In the Advanced Search screen you see a list of cards in the database on the right side of the window.

Scroll down to the 'Heritage Place' section and click on Assessment Summary / ملخص التقييم (Figure 2)

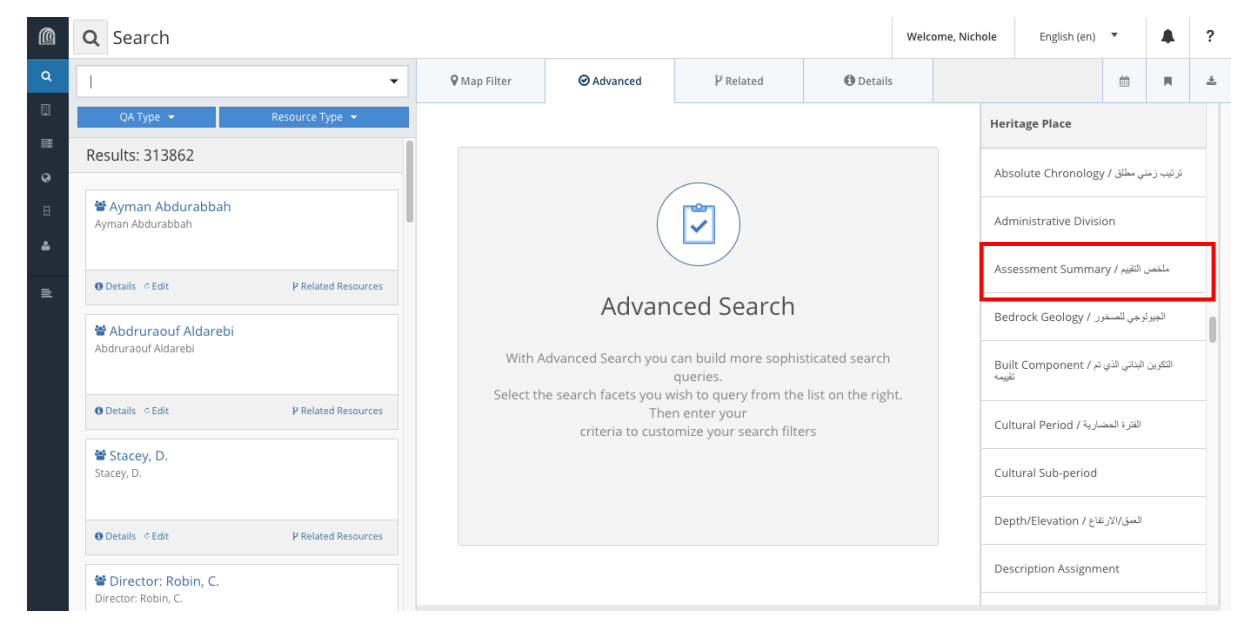

Figure 2

Click on the second, right-hand field that appears under Assessment Investigator / اسم من قام بالفحص (Figure 3)

| @ | Q Search Welcome, N                     |                                                                  |            |                                 |                                                  |                      |           |        |                          | English (en)        | •              |           | ? |  |  |
|---|-----------------------------------------|------------------------------------------------------------------|------------|---------------------------------|--------------------------------------------------|----------------------|-----------|--------|--------------------------|---------------------|----------------|-----------|---|--|--|
| ۹ | × Advanced Search                       | •                                                                | <b>₽</b> N | lap Filter                      |                                                  | $\mathscr V$ Related | ① Details |        |                          |                     | m              | н         | ± |  |  |
|   | QA Type 👻                               | Resource Type 🔻                                                  |            |                                 |                                                  |                      |           |        | Heri                     | tage Place          |                |           |   |  |  |
| • | Results: 313862                         | Clear Filters                                                    | He<br>As   | ritage Place -<br>sessment Inve | Assessment Summa<br>اسم من قام بالفحص / stigator | ملخص الثقييم / iry،  |           |        | Abs                      | olute Chronology    | ني مطلق / /    | تر تيب زه |   |  |  |
| Ħ | Syman Abdurabbah<br>Ayman Abdurabbah    |                                                                  | F          | teferences                      | <ul> <li>Select a resource</li> </ul>            | ce                   |           | ¥      | Adn                      | ninistrative Divisi | on             |           |   |  |  |
| ۵ |                                         |                                                                  | Ac         | ئناط / tivity Date              | تاريخ النا<br>• Date                             |                      |           |        | Asse                     | essment Summar      | , التقبيم / rv | ملخصر     |   |  |  |
| ₽ | ❶ Details de Edit                       | PRelated Resources                                               | Ac         | ئاط / tivity Type               | نوع النڈ                                         |                      |           |        |                          |                     |                |           |   |  |  |
|   | Abdruraouf Aldarebi Abdruraouf Aldarebi | <sup>a</sup> Abdruraouf Aldarebi       Abdruraouf Aldarebi       |            |                                 |                                                  |                      |           |        | Benock Geology / January |                     |                |           |   |  |  |
|   |                                         | نرع الدرر الذي نذم به القاحمت / Investigator Role Type<br>Equals |            |                                 |                                                  |                      |           | ×      | Buil<br>تقریمہ           | التكوين             |                |           |   |  |  |
|   | ❶ Details                               | V Related Resources                                              |            |                                 |                                                  |                      |           | Remove | Cult                     | ساریة / ural Period | الفترة الحض    |           |   |  |  |
|   | Stacey, D.<br>Stacey, D.                |                                                                  |            |                                 |                                                  |                      |           |        | Cult                     | ural Sub-period     |                |           |   |  |  |
|   | ❶ Details . © Edit                      | P Related Resources                                              |            |                                 |                                                  |                      |           |        | Dep                      | ظاع / th/Elevation  | العمق/الارة    |           |   |  |  |
|   | 🗑 Director: Robin, C.                   |                                                                  |            |                                 |                                                  |                      |           |        | Des                      | cription Assignm    | ent            |           |   |  |  |
|   | Director: Kobiň, C.                     |                                                                  |            |                                 |                                                  |                      |           |        |                          |                     |                |           |   |  |  |

Figure 3

Type your name into the field, and when it appears in the dropdown, click on it (Figure 4).

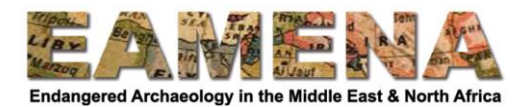

| Ø | Q Search                          |                     |                     |                                  |                   |           |        | :hole                                                       | English (en)                   | •              |           | ? |  |
|---|-----------------------------------|---------------------|---------------------|----------------------------------|-------------------|-----------|--------|-------------------------------------------------------------|--------------------------------|----------------|-----------|---|--|
| ۹ | × Advanced Search                 | •                   | 🖗 Map Filter        |                                  | ₽ Related         | O Details |        |                                                             |                                | m              | н         | ± |  |
|   | QA Type 👻                         | Resource Type 💌     |                     |                                  |                   |           |        | Heri                                                        | tage Place                     |                |           |   |  |
| = | Results: 313862                   | Clear Filters       | Heritage Place      | Assessment Summa                 | ملخص التقييم / ry |           |        |                                                             |                                |                |           |   |  |
| ø |                                   |                     | Assessment Inve     | stigator / الم من قام بالفحص /   |                   |           |        | Abs                                                         | olute Chronology               | ني مطلق / /    | تر تیب زه |   |  |
| Ħ | Ayman Abdurabbah Ayman Abdurabbah |                     | References          | Select a resour                  | ce                |           |        | Adn                                                         | ninistrative Divisi            | on             |           |   |  |
| ۵ |                                   |                     | للط / Activity Date | Nichole Sheldrick اربخ النش      | 1                 |           | ٩      |                                                             |                                |                |           |   |  |
| _ | O Details                         | P Related Resources | =                   | Nichole Sheldrick                | c .               |           |        | Ass                                                         | essment Summai                 | , التقييم / ry | ملخصر     |   |  |
| = |                                   |                     | لط / Activity Type  | نوع التشاط / Activity Type       |                   |           |        |                                                             | Redrock Geology ( used) a dual |                |           |   |  |
|   | 📽 Abdruraouf Aldarebi             |                     | Equals              | •                                |                   |           | *      |                                                             | TOCK GEOLOGY 7 5               |                |           |   |  |
|   | Abdruraout Aldarebi               |                     | Investigator Role   | لدور الذي قام به الفاحص / Type ؛ | نوع ا             |           |        | Built Component / التكرين البذاني الذي تم / Built Component |                                |                |           |   |  |
|   |                                   |                     | Equals              | -                                |                   |           | v      |                                                             |                                |                |           |   |  |
|   | I Details                         | P Related Resources |                     |                                  |                   | F         | Remove | Cult                                                        | سارية / ural Period:           | الفترة الحط    |           |   |  |
|   | Stacey, D. Stacey, D.             |                     |                     |                                  |                   |           |        | Cult                                                        | ural Sub-period                |                |           |   |  |
|   | O Details ⊂ Edit                  | P Related Resources |                     |                                  |                   |           |        | Dep                                                         | لاله / th/Elevation/           | العمق/الارة    |           |   |  |
|   | 📽 Director: Robin, C.             |                     |                     |                                  |                   |           |        | Des                                                         | cription Assignm               | ent            |           |   |  |
|   | Director: Robin, C.               |                     |                     |                                  |                   |           |        |                                                             |                                |                |           |   |  |

Figure 4

## Your search results will appear in a list on the left side (Figure 5).

| @ | Q Search Welcome, 1                                                                                              |                                                  |                                                                        |                                                                                                    |           |           |  |  | • |                   | ? |
|---|----------------------------------------------------------------------------------------------------|--------------------------------------------------|------------------------------------------------------------------------|----------------------------------------------------------------------------------------------------|-----------|-----------|--|--|---|-------------------|---|
| ٩ | × Advanced Search                                                                                                | •                                                | ♥ Map Filter                                                           |                                                                                                    | ₽ Related | ① Details |  |  | m | R                 | * |
|   | QA Type ▼       Results: 8340 <b>▲ EAMENA-0087065</b> Gasr al Hajlat <b>● Details</b> < Edit ♥ Map               | Resource Type  Clear Filters P Related Resources | Heritage Place -<br>Assessment Inve<br>References<br>Activity Date / ﷺ | Heritage Place - Assessment Summary / سلخمن التقبير<br>Assessment Investigator / اسر من قد بالندس / Nichole Sheldrick الا ب<br>Activity Date / عدريغ الشاط / Date<br>Activity Type / المالي الم |           |           |  |  |   | ترتيب زما<br>ملخص |   |
|   | EAMENA-0087067 Gasr Tumia  Details CEdit QMap  EAMENA-0087068 Gasr Shabat Mahmoud  Details CEdit QMap  Commenter | V Related Resources                              | Equals                                                                 | Equals •<br>Investigator Role Type / نرع اشرر الذي قدم به المنصب Equals •<br>Remove                                                                                                    |           |           |  |  |   | التكرين           |   |

Figure 5

You can add further terms in the Simple search bar to narrow your results further, or choose further options in the Advanced Search – Assessment Summary window.

• We will learn more about the Advanced Search and how to use it for more complex searches in Week 3.